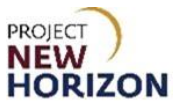

## Licensee - Special Order Approval Quick Reference Guide

## Introduction

After a licensee authorizes a vendor to place Special Orders (SOs) on its behalf in LOOP, a supplier will place an order for review and approval by the licensee.

Steps for a licensee (Licensee Admin role) to add a vendor who may enter orders on their behalf are covered in the Licensee Maintenance – Add Special Order Supplier(s) as Authorized Vendor(s) QRG.

Licensee LOOP users with the Licensee Approver role have the ability to approve vendorplaced SOs.

## Background

- 1. A vendor authorized by the licensee to create SOs enters orders on behalf of the licensee.
- 2. During the order creation process, the vendor selects the items, quantities and delivery location (direct delivery to licensee or store pickup) for an order, as well as any supplier-imposed delivery fee it may impose for direct delivery.
- 3. After the supplier creates the order, LOOP sends a notification to the Licensee Approver to review and approve or reject the order.
- 4. The Licensee Approver will approve or reject the order. For approved orders, the licensee may optionally update the payment method, releasing it for processing.

This lesson demonstrates how Licensee Approvers review and approve SOs in LOOP.

**Note:** Steps for a licensee to view order details are covered in the <u>Licensee - View Placed</u> <u>Orders and Details in LOOP QRG</u>.

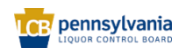

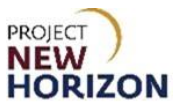

## Licensee – Special Order Approval

Link to eLearning video: Licensee - Special Order Approval

1. Log in to <u>LOOP</u> as Licensee Approver with registered licensee credentials.

| CE wholesale                   |       |       |    |
|--------------------------------|-------|-------|----|
| LICENSEE ONLINE ORDER P        | ORTAL |       |    |
| Email Address                  |       | A ANG | 2  |
|                                |       |       |    |
| Password                       |       |       |    |
|                                | ٢     |       | -  |
|                                | _     |       | k. |
| Sign in                        |       |       |    |
| Forgot Password?               |       |       | 12 |
| Nood Accors2 Coll 717 555 0976 |       |       |    |

2. Navigate to <u>Licensee Profile</u>, then click the **Down Arrow Button**. Click **Order Approvals.** 

|            | Search                                   |                                  | Q P Fine Wine & Y ABC LIQUOR BO    |
|------------|------------------------------------------|----------------------------------|------------------------------------|
| Walsome to |                                          |                                  | Welcome, Karthik ×                 |
| License    | e Online Order Portal                    | ABC LIQUOR LLC-95348             |                                    |
|            |                                          |                                  | Order History<br>Return History    |
| <          | Credit Card ***                          | *0110 expiring soon. Update Card | Order Approvals                    |
|            |                                          |                                  | Purchase Lists                     |
|            | Upcoming Orders                          | For Your Approval                | Payment Methods Members            |
|            |                                          |                                  | Vendors                            |
|            | There are no upcoming orders to display. | There are no orders needing ap   | Profile Details UD Account Details |
|            | 2                                        |                                  | Sign.Out                           |

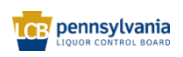

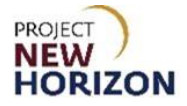

3. Enter [Order Number] (alternatively, enter date range) in the <u>Search</u> parameter. **Click Search**.

| = 1 | CB wholesale    | Search   |                           |                          |           |   | Q       | D Pick Up | V Contara<br>WEIS MA | RK ~ | Å    |
|-----|-----------------|----------|---------------------------|--------------------------|-----------|---|---------|-----------|----------------------|------|------|
|     | Home > Order A  | pprovals |                           |                          |           |   |         |           |                      |      | Chat |
|     | Order           | s For A  | pproval :                 |                          |           |   |         |           |                      |      | Ū    |
|     | My Account      |          |                           |                          |           |   |         |           |                      |      |      |
|     | Order History   |          | Search                    |                          | Date From |   | Date To |           |                      |      |      |
|     | Return History  |          | 50210778                  |                          |           | i |         | i         | Search               |      |      |
|     | Order Approvals |          | Search by Order Number, I | First Name or Last Name. |           |   |         |           | Clear Search         |      |      |
|     | Invoice History |          |                           |                          |           |   |         |           |                      |      | - 1  |

4. Click **Approve** to approve the Order.

| ≡ | wholesale<br>OPERATIONS    | Search |                         |                 |                |          |               |                | Q       | D Pick Up ~ | WEIS MAR     | < ~ | Å |
|---|----------------------------|--------|-------------------------|-----------------|----------------|----------|---------------|----------------|---------|-------------|--------------|-----|---|
|   | Home > Order App           | For A  | Approva                 | al:             |                |          |               |                |         |             |              |     |   |
|   | My Account                 |        | Search                  |                 |                |          | Date Fro      | m              | Date To |             |              |     |   |
|   | Return History             |        | 50210778                |                 |                |          |               | İ              |         | İ           | Search       |     |   |
|   | Order Approvals            |        | Search by Orde          | r Number, First | Name or Last N | lame.    |               |                |         |             | Clear Search |     |   |
|   | Invoice History            |        |                         |                 |                |          |               |                |         |             |              |     |   |
|   | Purchase Lists             |        | Order Date 🌲            | Order # 🌲       | Qty            | Total    | Payment       | Submitted By 💲 |         |             |              |     |   |
|   | Payment Methods<br>Members |        | Apr 21, 2023<br>3:05 pm | 50210778        | 1 Bottle       | \$296.22 | 宜 **** 0603 🕜 | Tony Rickard   |         | Reject      | Approve      |     |   |

**Note**: If the payment method needs to be updated, click the pencil icon under payment and follow the instructions covered in the <u>Licensee Maintenance – Manage Payment Method QRG</u>.

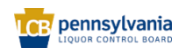

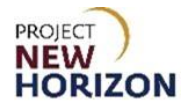

5. Click **Reject** to reject the order.

| ≡ | OPERATIONS      | Search    |                |                  |              |          |                      |                | Q       | D Pick Up | V C Tara<br>WEIS MAR | ж ~ ] |
|---|-----------------|-----------|----------------|------------------|--------------|----------|----------------------|----------------|---------|-----------|----------------------|-------|
|   | Home > Order A  | Approvals |                |                  |              |          |                      |                |         |           |                      |       |
|   | Order           | s For /   | Approv         | al :             |              |          |                      |                |         |           |                      |       |
|   | My Account      |           |                |                  |              |          |                      |                |         |           |                      |       |
|   | Order History   |           | Search         |                  |              |          | Date                 | From           | Date To |           |                      |       |
|   | Return History  |           | 50210778       |                  |              |          |                      | Ē              |         | <b></b>   | Search               |       |
|   | Order Approvals |           | Search by Orde | er Number, First | Name or Last | Name.    |                      |                |         |           | Clear Search         |       |
|   | Invoice History |           |                |                  |              |          |                      |                |         |           |                      |       |
|   | Purchase Lists  |           | Order Date 🌲   | Order # 🌲        | Qty          | Total    | Payment              | Submitted By 🌲 |         |           |                      |       |
|   | Payment Method  | ls        | Apr 21, 2023   |                  |              |          | <u> </u>             |                |         |           |                      |       |
|   | Members         |           | 3:05 pm        | <u>50210778</u>  | 1 Bottle     | \$296.22 | <b>m</b> •••• 0603 🖉 | Tony Rickard   |         | Rejec     | t Approve            |       |

A small pop-up window will open.

6. Enter Rejection Comments, then click Reject Order.

| Rejection Comments                                            | ×            |
|---------------------------------------------------------------|--------------|
| Add optional comments to this order for the requestor to see. |              |
| Comment                                                       | optional     |
| Unable to fulfil                                              |              |
| 16/300 characters                                             |              |
|                                                               | Reject Order |

Note: Order rejection comments are reported back to the Vendor Buyer within LOOP.

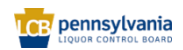